## **Guide d'utilisation BBO**

Bravo, vous avez réussi à vous inscrire !

Lorsque vous vous connectez, vous arrivez à cette page :

| Retour Départ Accueil BBO              | Déconnexion Aide BB\$ un2trois4 🞗 📶               |
|----------------------------------------|---------------------------------------------------|
| R 7557 (                               | Messages                                          |
| JOUER OU KIBBITZER                     | Nouvelles Tchat Courrier                          |
| Solitaire                              | <u> </u>                                          |
| Compétitif                             | Weekly Highlights: March 29-April 4               |
| BBO Prime                              |                                                   |
| Détente                                | Daylong tournament results delayed                |
| Pratique                               | New ACBL Support Your Club Black Point La /long 불 |
|                                        | lournament                                        |
| Zone ACBL                              | Asters - Winners                                  |
| Zone robot                             |                                                   |
| Challenges                             | BBF: Disconnect Interval                          |
| Tournois Instantané                    | Arbit                                             |
| Vugranh (retransmissions en direct)    | BBF: Comparing two lines                          |
| vugi apri (reu ansinissions en un ecu) |                                                   |
| 9                                      |                                                   |
| <b>~</b>                               |                                                   |
| Réception Message Tchat                |                                                   |

#### L'écran est divisé en 4 parties

- 1 => l'aire de jeu
- 2 => l'espace de communication, le "Tchat"
- 3 => la partie information
- 4 => les onglets à choisir

Voici l'utilisation de ces parties.

# 1. L'aire de jeu

| <b>久 18911</b> 府 3996                   | Nb de joueurs en ligne / Nb de tables en jeu |
|-----------------------------------------|----------------------------------------------|
| JOUER OU KIBBITZER                      |                                              |
| Solitaire                               | Pour jouer seul (contre des robots)          |
| Compétitif                              | Tournois et Matchs/4                         |
| BBO Prime                               | Prime => Club+                               |
| Détente                                 | Jeu loisir                                   |
| Pratique                                | Enchères/Leçons/Bridge Master                |
| ZONES DÉDIÉES                           |                                              |
| Zone ACBL                               | Fédération américaine                        |
| Zone robot                              | Adversaires "robots" de BBO                  |
| Clubs virtuels                          | TOURNOIS FFB                                 |
| Challenges                              | Défis                                        |
| Tournois Instantané                     | Tournois qu'on joue seul                     |
| Vugraph (retransmissions en direct) (2) | Retransmissions de matchs/championnats       |
| Points de maître et courses             | Classement BBO                               |

#### EN GRAS => ce qu'on utilise le plus souvent

Si vous êtes seul, vous pouvez jouer en solitaire contre des adversaires robots, mais vous pouvez très bien aller dans Bridge détente et vous asseoir à une table en face d'un partenaire aléatoire.

Vous pouvez créer une table et inviter trois autres joueurs dans la partie "détente".

Si vous avez un partenaire, vous pouvez compléter une table ou créer votre propre table.

Vous pouvez participer à des tournois seuls ou en paire.

Vous pouvez "kibbitzer" (= regarder) d'autres joueurs.

Vugraph : lorsque cette ligne et souligné, il y a une retransmission (comme au cinéma) en cours.

N'hésitez pas à naviguer dans ces différents parties à votre guise.

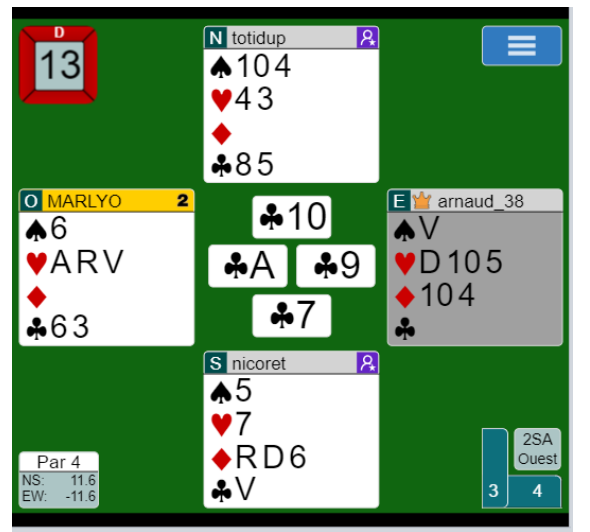

Quand vous jouez :

La donne en question est indiquée en haut à gauche avec le donneur et les vulnérabilités.

Le nom du joueur à qui c'est le tour d'enchérir ou de jouer une carte est en <mark>jaune</mark>.

Les cartes du mort sont sur fond gris.

Le contrat final et les levées sont indiqués en bas à droite. On ne peut revoir que la dernière levée quand on joue en cliquant dessus.

Si vous avez fait une erreur, vous pouvez demander un "undo" qui se trouve dans les trois lignes blanches sur fond

bleu en haut à droite (cette option n'est pas possible dans les tournois officiels).

# 2. L'espace communication (le "Tchat")

Un "Tchat" est un fil de discussion.

Dans cette partie, vous verrez :

- des messages que vous écrivez à d'autres joueurs
- des messages que d'autres joueurs vous adressent
- des commentaires des kibbitz à une table
- des commentaires des arbitres lors d'un tournoi

Il existe des chats privés qui sont entre 2 personnes, et des chats adressés à plusieurs personnes : tous les joueurs d'une table, tout le tournoi ou à tous les kibbitz.

| Gripa      |         |  |  |  |
|------------|---------|--|--|--|
| →Réception |         |  |  |  |
| →Table     |         |  |  |  |
| Privé      |         |  |  |  |
| →Kibbitzs  | Message |  |  |  |

Dans mon exemple, je peux écrire à "Gripa" (un joueur). BBO garde les dernières personnes avec qui vous avez échangé des messages en mémoire. => à la réception, donc un tchat "général" (p.ex. pour chercher des partenaires)

=> à tous les joueurs de la table

=> Privé : je tape le pseudo de la personne à qui je veux écrire

=> Kibbitzs : à tous ceux qui sont en train de regarder à la table où je suis.

Ce qui est en BLEU est le destinataire de votre message. Ici, si je ne change rien et que j'écris un texte, il s'adressera à tous les kibbitz. On écrit le texte dans la ligne "Message ", puis "entrée" ou "Tchat" pour envoyer le message.

Gripa (Privé): bjr. Dupli ? →Gripa (Privé): Bonjour Patrick

On voit que Gripa m'a adressé un message, et que je lui ai répondu en privé (la flèche indique la destination).

Vous pouvez voir toutes ces discussions également dans l'onglet "Messages", puis choisir Tchat en haut à droite (cf partie 3).

Comment trouver d'autres joueurs ? Regardez la partie 4.

### **3. Information**

Par défaut, vous voyez les "Nouvelles" de BBO, puisque par défaut vous êtes sur l'onglet "Messages".

| Messages           |                                                     |                              |  |  |
|--------------------|-----------------------------------------------------|------------------------------|--|--|
| Nouvelles          | Tchat                                               | Courrier                     |  |  |
| (G) <sub>(G)</sub> | Weekly Free Instant Tournament temporarily disabled |                              |  |  |
| Weekly Highlights  | Weekly                                              | Highlights: March 29-April 4 |  |  |

Mais vous avez la possibilité d'afficher aussi votre TCHAT ici. Vous avez ensuite les mêmes fonctionnalités que décrites dans la partie 2.

Ou bien vous pouvez consulter votre Courrier si une personne vous a écrit un message/tchat pendant votre absence.

Si vous changer d'onglet, d'autres informations vont s'afficher ici. Ces autres informations seront traités dans la partie 4 suivante.

## 4. Les onglets à choisir

4 onglets sont au choix

- 4.1 MESSAGES
- **4.2 PERSONNES**
- **4.3 HISTORIQUE**
- 4.4 COMPTE

Voyons ces onglets en détail :

#### **4.1 MESSAGES**

Nous avons déjà parlé de l'onglet messages dans la partie précédente. Vous voyez les nouvelles de BBO et vos fils de discussion.

#### **4.2 PERSONNES**

Lorsque vous êtes nouveau venu, cette partie est vide. Vous pouvez cependant créer un réseau de personnes que vous suivez ou qui deviennent des amis.

Le moyen le plus rapide d'ajouter une personnes dans vos contacts, c'est de saisir son PSEUDO dans la partie inférieure :

| Ajouter un ami Ajouter |
|------------------------|
|------------------------|

Par défaut, un joueur est Neutre.

Si vous l'ajoutez comme "ami", vous le suivez et il devient bleu clair dans la liste de vos amis.

Si lui-même vous ajoute en retour, vous devenez "amis" et la couleur change en bleu foncé.

L'avantage est de retrouver rapidement les joueurs qui vous intéressent.

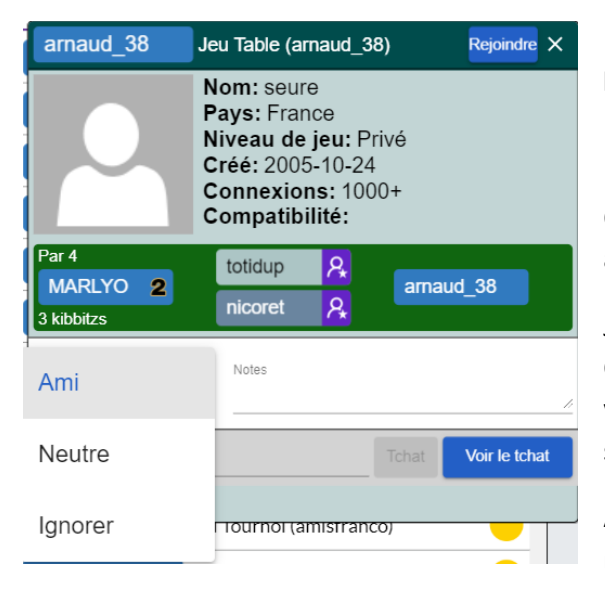

# ← REJOINDRE la table à laquelle joue le joueur (pour le kibbitzer)

On voit que arnaud\_38 est un ami. Il joue avec Marlyo, un autre ami.

Je suis "nicoret", mais il ne m'a pas (encore) ajouté en retour. Cela se passe souvent quand vous kibbitzer des champions : vous les suivez, mais eux ne vous connaissent tout simplement pas !

A travers ce profil, vous pouvez rapidement écrire un message au joueur concerné.

# acpsy: Je viens de me connecter à BBO. Saluer

Lorsqu'une personne que vous suivez se connecte, vous êtes avertis par un petit message et vous pouvez envoyer un message directement.

|      | F                 | ersonnes             | (26639)                                  |      | Me      |  |  |
|------|-------------------|----------------------|------------------------------------------|------|---------|--|--|
| < ue | urs étoiles (253) | Kibbitzs             | Chercher                                 | lg 🖒 | ssages  |  |  |
| •    | Richard 19        | Jeu Table            | e (MyleneB)                              |      | Per     |  |  |
|      | rturge            | Jeu à ma             | table                                    |      | sonne.  |  |  |
|      | schnu             | Quatre (             | r Match par<br>yuncecile)                |      | 56<br>8 |  |  |
|      | vianel            | Jeu Tour             | Jeu Tournoi (BBO)                        |      |         |  |  |
|      | voldenuit         | Connect              | Connecté                                 |      |         |  |  |
|      | wizvice           | 🔾 Jeu Tour           | noi (Squeeze:                            | 14   | le (    |  |  |
|      | aaanne            | Connect              | Connecté                                 |      |         |  |  |
|      | atella            | Quatre (             | Kibbitzer Match par<br>Quatre (susina 8) |      |         |  |  |
|      | batou             | Connect              | Connecté                                 |      |         |  |  |
|      | belerophon        | Connect              | é                                        |      |         |  |  |
|      | biquet 2          | Jeu Mato<br>(lilufr) | ch par Quatre                            |      |         |  |  |

Vous voyez dans la partie information où se trouvent les différents joueurs :

- => joueur qui joue à une table de détente
- => joueur de ma table
- => la personne kibbitz un match

=> la personne joue un tournoi : parfois les tournois sont interdits aux kibbitz et vous ne pouvez pas envoyer de message aux joueurs pendant le temps qu'ils jouent.

=> Connecté sur BBO, mais pas en jeu ni en kibbitz

#### **4.3 HISTORIQUE**

Dans Historique, vous voyez vos propres résultats et/ou des tables que vous kibbitzez.

| Historique                                                                      |                |                                 |                                                                       |             |               |                  |                                                |                  |   |   |
|---------------------------------------------------------------------------------|----------------|---------------------------------|-----------------------------------------------------------------------|-------------|---------------|------------------|------------------------------------------------|------------------|---|---|
| < Ma                                                                            | table          | Autres ta                       | bles                                                                  | Ma          | ains jou      | ées              | récemmen                                       | t Te             | > |   |
| Donne                                                                           | Résulta        | t                               | NS                                                                    |             | EO            |                  | NS                                             | EO               |   |   |
| 11                                                                              | 50E-1          |                                 | 50                                                                    |             |               |                  | 5                                              |                  | ^ |   |
| 12                                                                              | 2SAE=          |                                 |                                                                       |             | 120           |                  |                                                | 0.6              |   |   |
| 13                                                                              | 2SAW=          |                                 |                                                                       |             | 120           |                  |                                                | 2.9              |   |   |
| 14                                                                              | 1SAW-          | 1                               | 50                                                                    |             |               |                  | 3                                              |                  |   |   |
| 15                                                                              | 1 <b>≜</b> S-2 |                                 |                                                                       |             | 200           |                  |                                                | 2.3              | Ţ |   |
| Rafraîct                                                                        | nir            |                                 |                                                                       |             |               |                  | 26.1                                           | 15.2             |   |   |
| 15                                                                              |                | N t<br>♠1<br>♥A<br>♦6<br>♣1     | otidup<br>073<br>V106<br>532<br>02                                    |             | 8             |                  |                                                |                  |   | ( |
| <ul> <li>MARI</li> <li>▲A98</li> <li>♥843</li> <li>◆D7</li> <li>♣AD9</li> </ul> | LYO<br>4<br>97 | 2 0<br>P<br>P                   | N<br>1♥<br>₽                                                          | E<br>P<br>P | S<br>1♦<br>1♠ | €<br>♠<br>♥<br>• | arnau <u>d 38</u><br>RV<br>R975<br>V94<br>R543 |                  |   |   |
|                                                                                 |                | S r<br>♠ □<br>♥ □<br>♦ A<br>♣ V | nicoret<br>0652<br>02<br>08<br>08<br>08<br>08<br>08<br>08<br>08<br>08 |             | 8             |                  |                                                | 1▲<br>Sud<br>0 0 |   |   |
| Donne p                                                                         | récédente      | Levée p                         | récédent                                                              | е           | Levée s       | suiva            | ante Don                                       | ne suivante      | 0 |   |

Table en cours ou le résultats des autres tables ou des résultats récents que vous avez fait.

Le contrat, la marque, le score (soit en IMP, soit en %)

e diagramme de la donne en question

e contrat final

ICI Vous pouvez rejouer le déroulement de la donne.

#### **4.4 COMPTE**

Vous trouvez vos informations générales, et surtout vos préférences dans les paramètres :

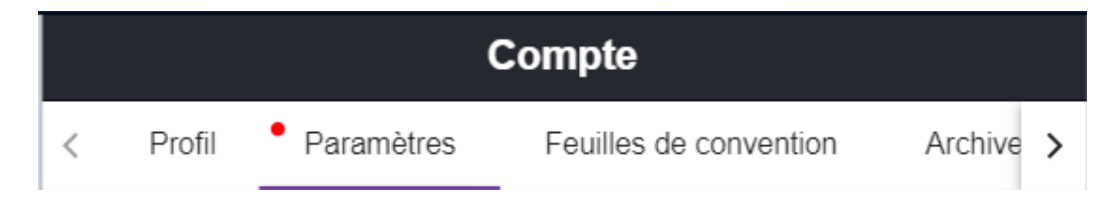

Activez/désactivez les effets sonores

Changez entre "Dessins des cartes" ou "Diagrammes de la donne".

Le reste est moins pertinent...